# แนวทางการให้บริการสำหรับผู้รับบริการหรือผู้มาติดต่อ

การสมัครสมาชิกแ<mark>ล</mark>ะสมัครออนไลน์

ในหลักสูตรเฉพาะทางและการอบรมระยะสั้นของศูนย์บริการพยาบาล Nursing Services Center Faculty of Nursing Chiang Mai University

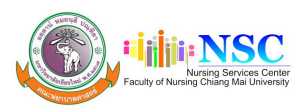

ช่องทางหลักในการให้บริการการสมัครเข้ารับข้อมูลข่าวสารการจัดอบรมต่างๆ คือ Website : https://cmu.to/nsc โดยสามารถดูวิธีการสมัครสมาชิกศูนย์บริการพยาบาล ได้ที่ <u>https://cmu.to/lKMSb</u> หรือปฏิบัติตามคู่มือดังนี้

## การเข้าเวบไซต์

- พิมพ์ <u>http://cmu.to/nsc</u>
- 2. เข้าเวบไซต์ คณะพยาบาลศาสตร์ มช. <u>www.nurse.cmu.ac.th กด</u>ที่ชื่อศูนย์บริการพยาบาล

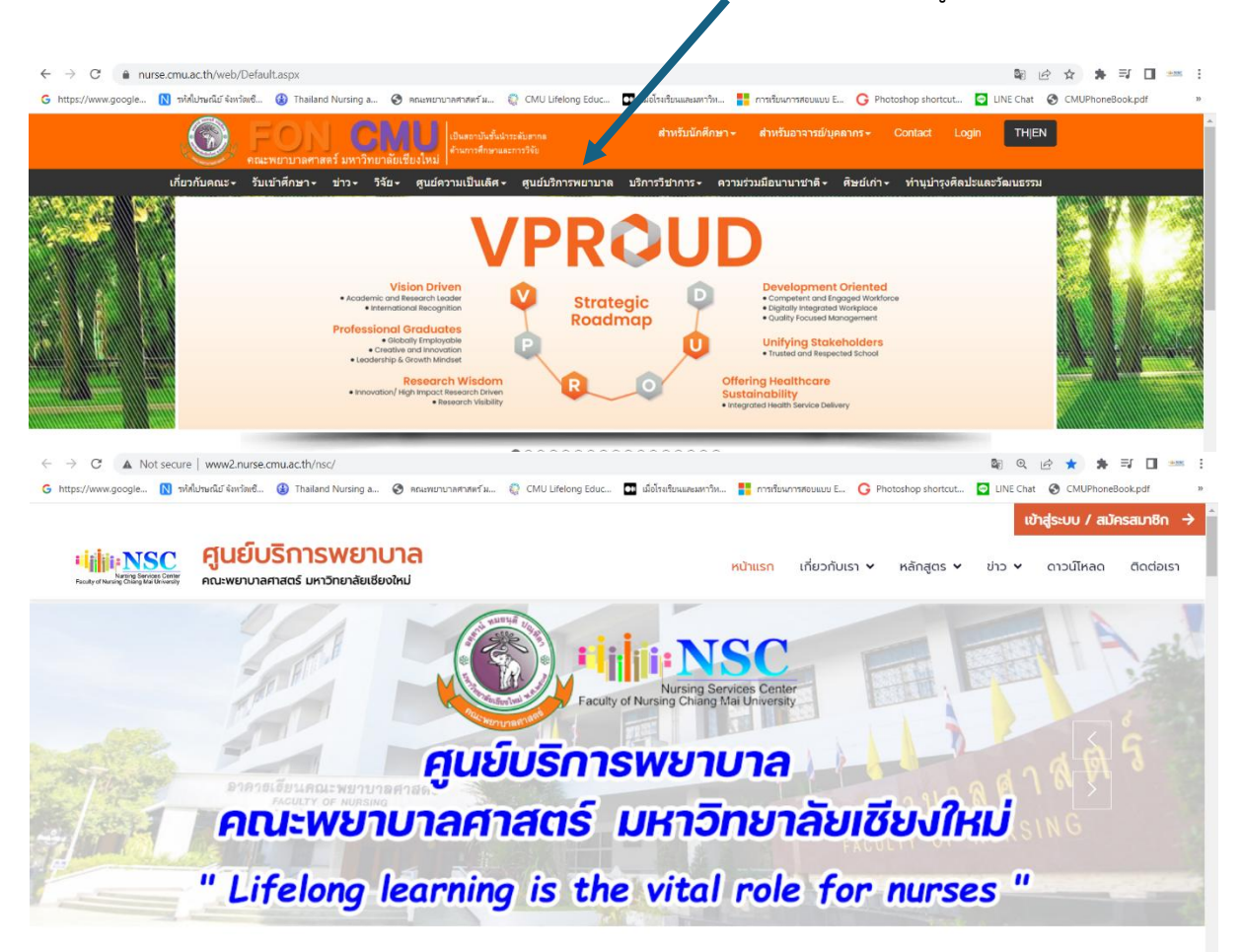

## กดปุ่มสมัครสมาชิก

|                           | [ ເບ້າສູ່ຣະບບ ]                                                              |
|---------------------------|------------------------------------------------------------------------------|
|                           | ชื่อผู้ใช้ หรือ Email (ที่ลงทะเบียงในระบบ) :                                 |
| เข้าสู่ระบบ / สมัครสมาชิม | รศัสฟาน :<br>เข้าสู่ระบบ +0<br>ลืบรลัสฟาน?                                   |
| คลิ๊กสมัครสมาชิก          | ำกากท่านยังไม่ได้เป็นสมาชิก กรุณาสมักรสมาชิกเพื่อเข้าสู่ระบบ"<br>สมักรสมาชิก |

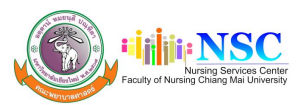

## จากนั้นใส่ข้อมูลส่วนบุคคล และแนบรูป แนบใบประกอบวิชาชีพ กด 🗸 ยินยอมให้บันทึกภาพ และกดส่ง ข้อมูล

| δogtä/Username :                   |                               |
|------------------------------------|-------------------------------|
| รพัสฟาน/Password :                 |                               |
| ยืนปนรหัดผ่าน/Confirm Password :   |                               |
|                                    | ~6                            |
| าหนา :<br>โปรดระบุ                 |                               |
|                                    | นามสกุล :                     |
|                                    |                               |
| อ์โทรศัพท์ :                       | โทรสาร :                      |
|                                    | Lize ID :                     |
| 10 :                               | Line ID :                     |
| ່າຣະຈຳຕັວ :                        |                               |
| hoose File No file chosen          |                               |
| าี่สมาชิกสภาการพยาบาล :            | เลขที่ใบอนุญาตประกอบวิชาชีพ : |
| สำเนาใบอนุญาตประกอบวิชาชีพ :       |                               |
| hoose File No file chosen          |                               |
| เภทโรงพยาบาล :                     |                               |
| - TUsasıų                          |                               |
| านที่ทำงาน :                       | หน่วยงาน :                    |
| Ja/ແขວง :                          | อำเภอ/เขต :                   |
|                                    |                               |
| หวัดสถานที่ทำงาน :                 | รหัสไปรษณีย์ :                |
| - มีนาร์สามาระ                     |                               |
| indesoldarib .                     |                               |
| ยู่ (สำหรับจัดส่งใบเสร็อรับเงิน) : |                               |
|                                    |                               |
|                                    |                               |

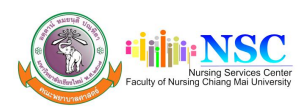

## กดยืนยันตัวตน ผ่านe-mail ที่ใช้ในการสมัคร

 ยืนยันตัวตนครั้งแรกผ่าน Email ที่ได้ระบุไว้ (กรุณาตรวจสอบใน Junk mail หากไม่พบกรุณา ติดต่อเจ้าหน้าที่ ในวันและเวลาราชการ โทร. 053–936074 เพื่อยืนยันตัวตน)

|                                             | กรุณายืนยันตัวตนเพื่อสมัครสมาชิกศูนย์บริการพยาบาล คณะพยาบาลศาสตร์ มช. 🎽 🖶 🖄<br>🍃 กล่องจดหมาย x                                                                    |
|---------------------------------------------|----------------------------------------------------------------------------------------------------|
|                                             | <b>ศูนย์บริการพยาบาล ดณะพยาบาลศาสตร์ มช.</b> «nsccmu.apply@gmail.com» พ. 15 มิ.ย. 20:17 📩 ← 🚦<br>ลัง ฉัน 👻                                                        |
|                                             | ศูนย์บริการพยาบาล คณะพยาบาลศาสตร์ มหาวิทยาลัยเชียงใหม่                                                                                                    |
|                                             | เรียน                                                                                                    |
|                                             | ท่านได้สมัครสมาชิกสูนยับริการพยาบาล คณะพยาบาลศาสตร์ มหาวิทยาลัยเชียงใหม่ เรียบร่อยแล้ว กรุณาคลิกยินอันด้วดน เพื่อรับเลขที่สมาชิก และเข้าใช่งาน<br>ระบบสมาชิกต่อไป |
|                                             | นี้นยันตัวดัง                                                                                                    |
|                                             | <sup>*</sup> หมายเหตุ : พากพบข่อสงสัยหรือมีปัญหา กรุณาติดต่อ เจ้าหน้าที่ ในวันและเวลาราชการ 🦏 3-936074                                                            |
|                                             | Website : https://nurse.cmu.ac.th/<br>Tel: 053-936074_053-949151_081-9925828                                                                                      |
|                                             | Fax: 053-212629                                                                                                    |
|                                             | Facebook : www.facebook.com/nsccmu                                                                                                    |
| ขั้นตอนการเข้<br>1. เล้<br>2. ก             | าสู่ระบบ<br>ลือกเมนูเข้าสู่ระบบ / สมัครสมาชิก<br>รอกข้อมูล ชื่อผู้ใช้ หรือ E-mail (ที่ลงทะเบียนในระบบ) และรหัสผ่าน Mai University                                 |
| เม่น NSC ศูนย์                              | ับริการพยาบาล หมาแรก เกี่ยวกับเรา ฯ หลักสูตร ฯ ช่าว ฯ ดวมไหลด ติดต่อเรา                                                                                           |
| ຄອງປາຍເຊີຍີຍິງເພີຍິເລີຍີ<br>[ ເບົາສູ່ຣະບບ ] | วัลศาสตร์ มหาวิทยาลัยเชียงใหม่<br>ชื่อผู้ใช้ หรือ Email (ที่ลงกะเบียนในระบบ) :                                                                                    |
|                                             | รหัสผ่าน :                                                                                                    |
|                                             | เข้าสูระบบ จวี<br>ลีมรหัสเผ่าน?                                                                                                    |
|                                             | "หากท่านยังไม่ได้เป็นสมาชิก กรุณาสมัครสมาชิกเพื่อเข้าสู่ระบบ"                                                                                                    |

สมัครสมาชิก

24

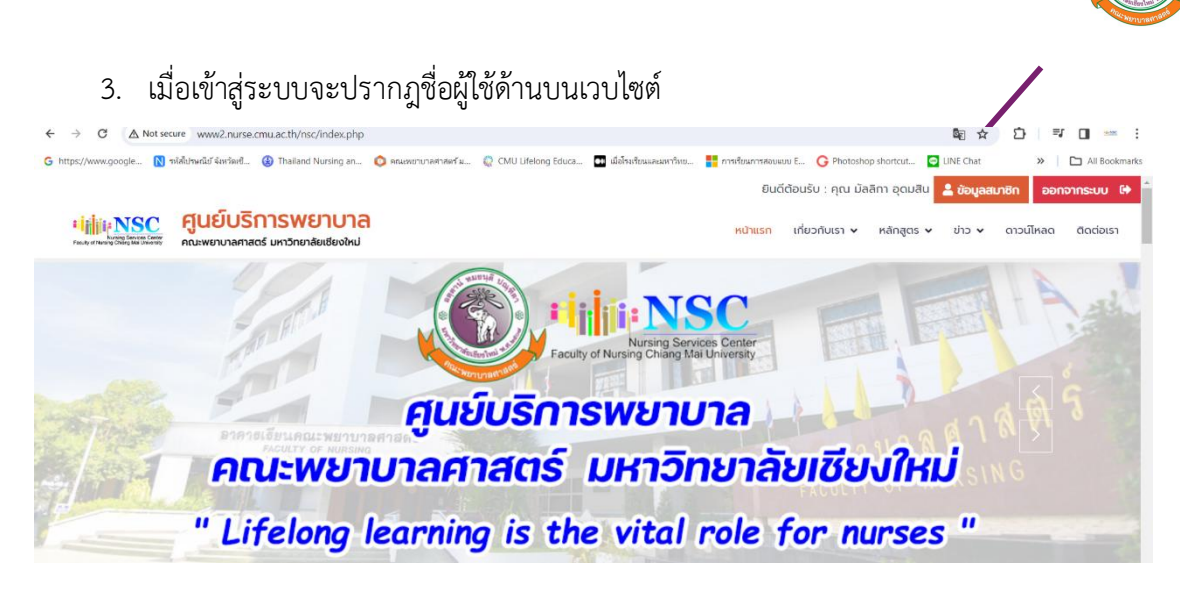

iii:NS

4. ข้อมูลสมาชิก ประกอบด้วย ประวัติการอบรม, ข้อมูลส่วนตัวและเมนูเปลี่ยนรหัสผ่าน

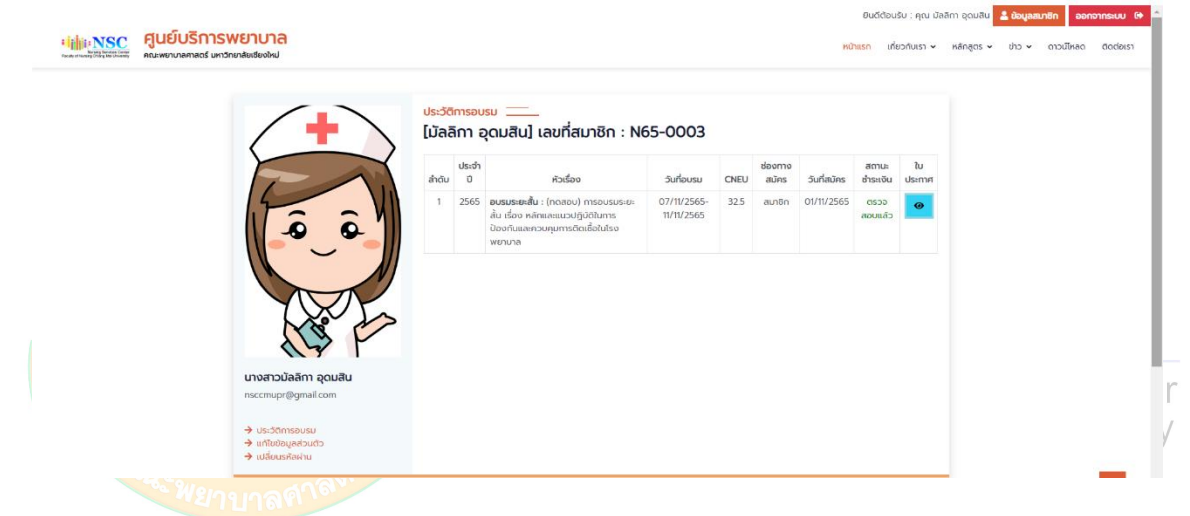

## ขั้นตอนการสมัครอบรมหลักสูตร

1. กดหน้าหลัก จะปรากฎหลักสูตรต่างๆ

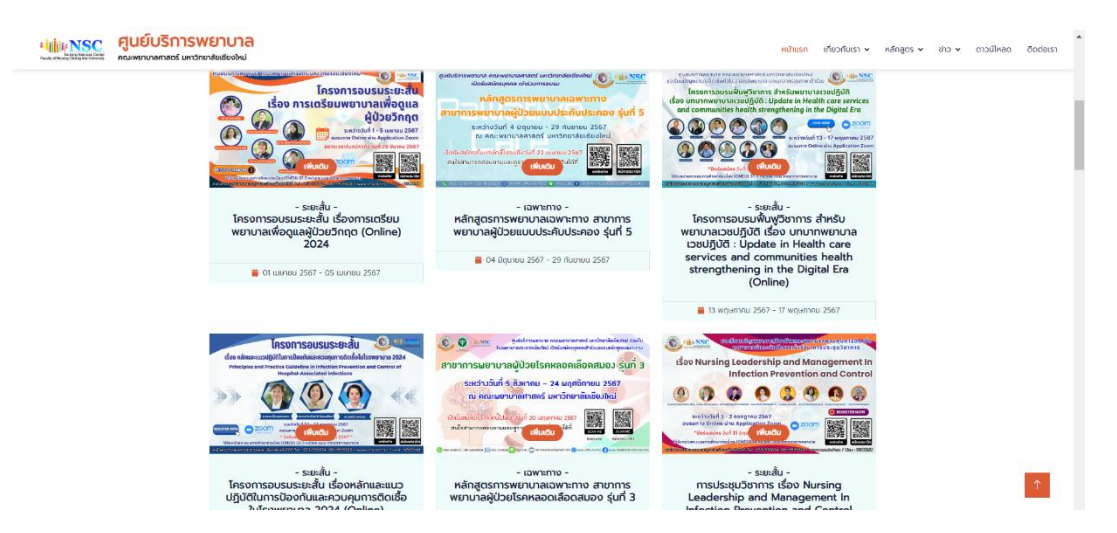

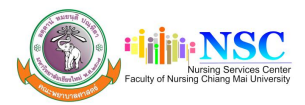

 เลือกหลักสูตรที่ต้องการสมัคร จะปรากฏรายละเอียดหลักสูตร ประกอบด้วย รายละเอียดหลักสูตร กำหนดการ ค่าสมัครเลขที่บัญชีการชำระค่าสมัคร เอกสารประกอบการสมัคร มีเอกสารแนบ คือแผ่นพับ ประชาสัมพันธ์ และหนังสือเชิญสามารถดาวน์โหลดได้ และกดสมัครออนไลน์

## หลักสูตรการพยาบาลเฉพาะทาง สาขาการพยาบาลผู้ป่วยแบบประคับประคอง รุ่นที่ 5

### หลักการและเหตุผล

ນນັ້ນໃນການສະດວດຄອບທະທົງ ເປັນສາງພຣິດເຊັບສາຍເປັນເຊັບສາຍເດັ່ງ ແລະ ເປັນເຊັບສາມເລາຍ ເປັນເຊັບສາມເຊັບຄອບທະຍາຍ ເຊັບສາຍ ເປັນເຊັບສາຍ ເປັນເຊັບເປັນເຊັບສາຍ ເຊັບສາຍ ເຊັບສາຍ

เพื่อให้ประชาชมสามารณช้าดีพระบบบริการศูนสผู้ป่วยแบบประกองใต้อย่างมีประสิทธิภาพ จึงเป็นความจำเป็นอย่างยิ่งที่พยาบาคอะต้องเป็นผู้ที่มีความรู้ ความสามารถเฉพาะทาง ด้านการ พยาบาคแบบประกิมประคอง มีความข่ามาญในทึกษะการสื่อสารขั้นสูง การประยุกติวิธีป่ามีตกางการพยาบาคโดยใช้หลักฐ่านเรือประจักษันการตูแลผู้ป่วยแบบประกิมประคองในทุกกลุ่มโรค กลุ่มอายุ และพื้นที่ปริการด้างๆ ตลอดอนการทำงานร่วมกับทีมสพลายาวิชาชีพอย่างมีประสิทธิภาพ

คณะพยามาลอาสตรี มหาวิทยาล์แขียงใหม่ ร่วมกับ โรงพยามาสมหาราชมครเรียงใหม่ และโรงพยามาสมะเร็งลำม่าง จึงได้รัดทำหลักสูงได้คมรมทรงพบมาสเจพาะกาง สายาการพยามาลผู้ ป่วยแบบประกับประควบโรงควุณหารถูกเหตุมากหัญหารถูแลผู้ป่วยแบบประกับประควที่มีประกิทศาสตร์ไปผู้ปาในการพิฒนาคุณภาพการถูมลผู้ป่วยกลุ่มได้ต่อไป ส่งผลให้ผู้ป่วยระยะ ท้ายและครอบครัวไปสุดที่เร็าที่ได้เปลาให้การดูแลผู้ป่วยแบบประกับไรเลอที่ไม่ประกิทศาสตร์ไปผู้ปาในการพิฒนาคุณภาพการถูมลผู้ป่วยกลุ่มได้ต่อไป ส่งผลให้ผู้ป่วยระยะ

ระหว่างวันที่ 4 มิถุนายน - 29 กันยายน 2567 ณ คณะพยาบาลศาสตร์ มหาวิทยาลัยเชียงใหม่

### เปิดรับสมัครตั้งแต่บัดนี้ไปจนถึงวันที่ 22 เมษายน 2567

## Socialization of the second

เพื่อให้ผู้เข้าอบรมมี มีกิจแคติ ความรู้ ความเข้าไข เกี่ยวกับปริชญาการจุแลผู้ป่วยมนประดับประดังสงการเจ็บป่วยรื้อริงและการเจ็บป่วยระยะกับ มีกาษสมการเลือกใช้ เครื่องมือการประเบินความปวณเละอาการต่าง ๆ สามารถประชุกติให้เกิดการอังการความปวณเละอาการต่าง ทั้งศาสตร์แผนปัจจุบันหรือการแพทย์พยมพสาน มีกิกษาารใช้การสื่อสารเพื่องรับ รักษา ช่วยเหลือให้ครอบครัวของผู้ป่วยสามารถปรับติวกันความสุดแล้งไขโดยการอังการความปวณและทำการวันกับสารการปรับชื่อ การประสารการประเพณิ และจัดวิญญาณ ที่สอดสลองกับวิที่ชีวิต ความเน็นอยู่ ความเรื่อ ศาสนา วัฒนธรรม ขนบรรรมเนียบประเพณิ ในปริจาทรศิกษาการได้เป็นจริง ทั้งสำนร์การของกรรมในขนาย และ จรรยาบรรณิขายเชิมการการประชุมจำการพบการให้มีประสิทธิตามและคุณภาพอย่างต่อเนื่อง เพื่อคุณภาพชีวิณของผู้ป่วยและครอบครัว

### กำหนดการรับสมัคร

- Boduades dun 22 mener 2567
- ประเทศรายชื่อผู้มีสิทธิ์สอบสัมเทษณ์ วันที่ 24 เมษายน 2567
- สอบสัมเทษณ์ วันที่ 29 เมษายน 2567 (nro Zoom Meeting)
- ประเทศรายชื่อผู้ผ่านการคัดเลือก วันที่ 1 พฤษภาคม 2567
- รายงานตัว ทางโทรศัพท์ เมลร์ 053-936074 ระหว่างวันที่ 1 10 พฤษภาคม 2567
- ธำระคำลงกะเดิมน 55,000 บาท ระหว่างวันที่ 1 17 พฤษภาคม 2567

### ผู้ผ่านการคัดเลือกเข้าอบรมทุกคนต้องน้ำประวัติการรับวัคชินหรือผลการตรวจ Antabody ต่อเชื่อ ดังต่อไปนี้มาแสดงในวันเปิดอบรม

- ใช้หรือใหญ่ ,บาดกะมัก คอดื่น โอกรน ,คัด คางทุม ห้อเมอรมัน
- Isegnta Jočadušniau 0 Jočadušniau 8 uaikamsahumwiankistinsooan bliitu 10

### ศาสงกะเบียน

ค่างงาะเดียน คนงะ 55,000 บาท (ห้าหนึ่นห้างในมากด้วน) \*รวมค่าใช้จ่ายในการศึกษาดูงานในหลักสูตร\*

### เอกสารประกอบการสมัคร

- 1 ใบสมัครลงทะเบียนและสำเนาหลักฐานการใจนเงิน ค่าสมัครอ่านวน 500 บาท
- 2. สำเนาขับอนุญาตประกอบวิชาชีพการพยาบาลและผดุงครรภ์
- 3. หนังสีออนุมีติให้หาศึกษาต่อจากผู้บังคับบัญชา

ไปรถส่งเอกสารประกอบการสปัครพร้อมกับจำระคำสปัคร 500 บาท ตามวัฒวลาที่ทำหนด โดยช่าระคำสงกะเมียนผ่านมัญชีออมกรัพย์ธนาคารไทยพาณิมย์สายาคณะเพทยศาสตร์ มหาวิทยาลัย เชียงใหม่ชื่อบัญชี "ศูนย์บริการพยามาล มหาวิทยาลัยเซียงใหม่" เลขกับญชี 566–4–12445-8

หมายเหตุ : ทั้งนี้การสมัครจะสมบูรณ์ เมื่อท่านแบบอกสารหนังสืออนุบัติที่สาศักษาต่อจากผู้บังคับบัญชาเรียบร้อยแล้ว สามารถส่งเอกสารเพิ่มต้นต้นเขาได้ทาง E-mail recomuneex@gmail.com

## ช่องทางการส่งเอกสารประกอบการสมัคร

- 1 adaspoulatifi www.cmu.to/nsc
- 2 nno E-mail nscomunews@gmail.com
- 3 mo Line ID : NSCCMU /jugs 081-9925828
- 4. moldsarūti do สูมยับริทรพยานาล คณะพยานาลศาสตร์ มหาวิทยาลัยเชียงใหม่ 110/406 กนบอินทวโรรส ต่านคลุมพ จำเภอเมือง จังหวัดเชียงใหม่ 50200
- 5. motosans Humanary 053-212629

### สฉบถามรายละเอียดเพิ่มเติเ

tris#win : 053-936074, 053-949151, 081-9925828 trisans : 053-212629 Email : nsccmunews@gmail.com Facebook : www.facebook.com/nsccmu

| ຈີຟສົສມຸມ :ກບັດສິລເຫັດງ<br>ແກ່ມາຄືມປະເທງສົມກັບຮົ<br>ກບັດສິລລາມຸບໍດີລາກຍູ່ບັດສົນບັດງນາ |          |
|---------------------------------------------------------------------------------------|----------|
|                                                                                       | admaanta |

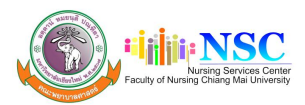

## ตรวจเช็คข้อมูลให้ถูกต้องและแนบไฟล์หลักฐานการชำระเงิน พร้อมกรอกข้อมูลธนาคารที่โอน และ เวลาที่โอน เพื่อให้สะดวกต่อการเช็คข้อมูล

| ำหรับจัดส่งใ                                        | ใบเสร็จรับเงิน) :                                                                                                    |                                                                                                    |                                                                                                    |                                                                                                    |                                                                                                    |
|-----------------------------------------------------|----------------------------------------------------------------------------------------------------|----------------------------------------------------------------------------------------------------|----------------------------------------------------------------------------------------------------|----------------------------------------------------------------------------------------------------|----------------------------------------------------------------------------------------------------|
| เนาหลักฐานก                                         | าารโอนเงิน :                                                                                                    |                                                                                                    |                                                                                                    |                                                                                                    |                                                                                                    |
| ose File                                            | No file chosen                                                                                                    |                                                                                                    |                                                                                                    |                                                                                                    |                                                                                                    |
| แงิน :                                              |                                                                                                    | รนาค                                                                                                    | าารที่โอน :                                                                                                    |                                                                                                    |                                                                                                    |
|                                                     |                                                                                                    |                                                                                                    | (00-00-23-59)                                                                                                    |                                                                                                    |                                                                                                    |
| 3/2024                                              |                                                                                                    | 00                                                                                                    | :00                                                                                                    |                                                                                                    |                                                                                                    |
| (m ·                                                |                                                                                                    |                                                                                                    |                                                                                                    |                                                                                                    |                                                                                                    |
|                                                     |                                                                                                    |                                                                                                    |                                                                                                    | 9                                                                                                    | 0                                                                                                    |
| ยาบาล คณ<br>4. กด                                   | เะพยาบาลศาสตร์ มหาวิทยาลัยเชียงใหม่ โดย<br>ของให้บันทึกภาพ                                                                                                    | ยเป็นไปตามนโยบายคุ้มครองข้อ<br>ส่งข้อบูล<br>และกดส่งข้อมูล แล                                                                                                    | มูลส่วนบุคคล มหา:                                                                                                    | inยาลัยเชียงใหม่ (CMU Privacy Policy)<br>นยันการสมัคร                                                                                                    | )                                                                                                    |
| ยาบาล คณ<br>4. กด<br><sup>www.google</sup> เ        | เะพยาบาลศาสตร์ มหาวิทยาลัยเชียงใหม่ โดย<br>✓ ยินยอมให้บันทึกภาพ<br>าฟฟบหน์เรียร์เส. @ Thailand Nursing an ⊙ คณะหมาบา                                                                                                    | ยเป็นไปตามนโยบายคุ้มครองข้อ<br>ส่งข้อมูล<br>และกดส่งข้อมูล แผ<br>www2.nurse.cmu.ac.th says                                                                                                    | มูลส่วนบุคคล มหา:                                                                                                    | เทยาลัยเชียงใหม่ (CMU Privacy Policy)<br>นยันการสมัคร<br>ทศขนนน E G Photoshop shortcut I UNE Chat                                                                                                 | )<br>» [ [] All                                                                                                    |
| นยาบาล คณ<br>4. กด<br>www.google เ<br>มหระเ         | เะพยาบาลศาสตร์ มหาวิทยาลัยเชียงใหม่ โดย<br>ขึ้นยอมให้บันทึกภาพ<br>าฟอับนะใน ใหร์เส. @ Thalland Nursing อก. @ ดอะเทยา<br><mark>คุนย์บริการพยาบาล</mark><br>คณะพยา <b>บาล</b>                                                                                                    | ยเป็นไปตามนโยบายคุ้มครองข้อ<br>ส่งข้อมูล<br>และกดส่งข้อมูล แส<br>www2.nurse.cmu.ac.th says<br>อนขนาทสมระยนัยนิ?                                                                                                    | มูลส่วนบุคคล มหา:                                                                                                    | เทยาลัยเชียงใหม่ (CMU Privacy Policy)<br>นยันการสมัคร<br>ทระแนน E. O Photoshop shortout. I UNE Chat<br>หมินเธก เกี่ยวกับเรา ฯ หลักลูดร ฯ ย่าว ฯ                                                   | )<br>۸۱۱ – ۱۹۹۵ – ۱۹۹۵ – ۱۹۹۵ – ۱۹۹۵ – ۱۹۹۵ – ۱۹۹۵ – ۱۹۹۵ – ۱۹۹۵ – ۱۹۹۵ – ۱۹۹۵ – ۱۹۹۵ – ۱۹۹۵ – ۱۹۹۵ – ۱۹۹۵ – ۱۹۹۵ – |
| EUUIA AA<br>4. NM<br>www.google. R<br>WWW.google. R | เะพยาบาลศาสตร์ มหาวิทยาลัยเชียงใหม่ โดย<br><ul> <li>ยินยอมให้บันทึกภาพ</li> <li>จงดังขณะมี เพรือ</li> <li>จงดังขณะมี เพรือ</li> <li>จงดังขณะมี เพรือ</li> <li>จงดังขณะมี เพรือ</li> <li>จะเพราะจะเมือง</li> <li>เป็นอับริการพยาบาล</li> <li>คณะขณามศาสตร์ เพริการไข่เชื่องใน</li> <li>แบบสำนาหลังรูปแกร่ไข</li> <li>เมื่อรัฐไข่อ</li> </ul>                                                                                                    | ยเป็นไปตามนโยบายคุ้มครองข้อ<br>ส่งข้อมูล<br>และกดส่งข้อมูล แล<br>www2.nurse.cmu.ac.th says<br>อันชันการศักรองนิศมิ?                                                                                                    | มูลส่วนบุคคล มหา:<br>สะกด OK ยื<br>(CK Cancel                                                                                                    | inยาลัยเชียงใหม่ (CMU Privacy Policy)<br>นยันการสมัคร<br>ทรงแบบ E. G Photoshop shortcut © UNE Chat<br>หวิณธุร เกี่ยวกับเรา ะ หลักดูตร ะ ข่าว ะ                                                    | )<br>א [ ב און<br>מסטקוענים                                                                                         |
| 4. ng<br>www.google.                                | <ul> <li>มะพยาบาลศาสตร์ มหาวิทยาลัยเชียงใหม่ โดย</li> <li>ยินยอมให้บันทึกภาพ</li> <li>เป็งประเมิน พระเราะ</li> <li>เป็งประเมิน พระเราะ</li> <li>เป็งประเมิน พระเราะ</li> <li>เป็นของใน พระเราะ</li> <li>เป็นสายบาลสารระ</li> <li>เป็นสายบาลสารระ</li> <li>เป็นสารระ</li> <li>เป็นสารระ</li> <li>เป็นสาระ</li> <li>เป็นสารระ</li> <li>เป็นสารระ</li></ul> | ยเป็นไปตามนโยบายคุ้มครองข้อ<br>ส่งข้อมูล<br>และกดส่งข้อมูล แล<br>www2.nurse.cmu.ac.th says<br>อันชันการฝรายงนิคมิ?<br>ธนาการ                                                                                                    | มูลส่วนบุคคล มหา:<br>สะกด OK ยื<br>(Carcel)                                                                                                    | เกยาลัยเชียงใหม่ (CMU Privacy Policy)<br>นยันการสมัคร<br>หรอแหน E G Photoshop shortcut G LINE Chat<br>หมิกแรก เกี่ยวกับเรา ะ หลักสูตร ะ ปาว ะ                                                     | א 🗖 און<br>האזעניהס מס                                                                                              |
| 4. กด<br>www.google. Q                              | เะพยาบาลศาสตร์ มหาวิทยาลัยเชียงใหม่ โดย<br>ยินยอมให้บันทึกภาพ<br>ทหัยขนะมี จังกังส์<br>คณะหาบาล<br>คณะหาบาลกาสร์ เหว้าหาสิ่งชื่องใน<br>แบบสำเนาหลกฐานการโอนเงิน :<br>Choose File 136578.jpg<br>อำเมวนเงิน :<br>2000                                                                                                    | ยเป็นไปตามนโยบายคุ้มครองข้อ<br>ส่งข้อมูล<br>และกดส่งข้อมูล แส<br>www2.nurse.cmu.ac.th says<br>อันชันการณ์ครองนิตมิ?<br>ธนาการ<br>โกษพ                                                                                               | มูลส่วนบุคคล มหา:<br>สะกด OK ยื<br>(CK Cancel<br>เกียน :<br>กณีษย์                                                                                                    | เกยาลัยเชียงใหม่ (CMU Privacy Policy)<br>นยันการสมัคร<br>มระยนนบ E © Photoshop shortcut © UNE Chat<br>หวิทเธก เศียวกิมเรา × หลักดูดร × ปาว ×                                                      | א באוזער און איז איז איז איז איז איז איז איז איז איז                                                                |
| 4. ng<br>www.google.                                | เะพยาบาลศาสตร์ มหาวิทยาลัยเชียงใหม่ โดย<br>ขไม่ยายใน รัตท์เช. () โหล่ไลก่ โหรูโต กลาาพ<br>ทได้ประส์ รัตท์เช. () โหล่ไลก่ โหรูโต กลาาพ<br>คณะพรายาลิตสร์ แหว้ายาลัยเชียงใหม่<br>แบบสำเนาหลักฐานการไอนเชิน<br>Choose File () 136678.jpg<br>ว่านวนเชิน :<br>2000<br>วันก้อน                                                                                                    | ยเป็นไปตามนโยบายคุ้มครองข้อ<br>ส่งข้อมูล<br>และกดส่งข้อมูล แด<br>www2.nurse.cmu.ac.th says<br>มีนยันการฝรายงมัลเปิ<br>ธนาการ<br>โกยพ<br>เวลา (ด                                                                                     | มูลส่วนบุคคล มหา:<br>สะกด OK ยื<br>(Carce)<br>เกียน :<br>เกินชะ<br>(Carce)<br>(Carce)<br>( | เทยาลัยเชียงใหม่ (CMU Privacy Policy)<br>นยันการสมัคร<br>ทรงแนน ⊑_ @ Photoshop shortcut ெ UNE Chat<br>หน้าแรก เกี่ยวกับเรา > หลักดูตร > บ่าว >                                                    | )<br>א ם אוועריס<br>סס סאוועריס                                                                                     |
| 4. กด<br>www.google                                 | เะพยาบาลศาสตร์ มหาวิทยาลัยเชียงใหม่ โดย<br>ขึ้นยอมให้บันทึกภาพ<br>าฟฟับหน์เร็ตร์เช่. @ Trailand Nursing an @ คณขวบา<br>ศูนย์บริการพยาบาล<br>คณพยาบาลกาลอร์ เหาวิทยาลัยเชียงใหม่<br>แบบสำเนาหลกฐานการเอนเงน :<br>Choose File 136678.jpg<br>สำนวนเงิน :<br>2000<br>วินท์โอน<br>12/03/2024                                                                                                    | ຍເປັນໄປຕາມ <b>ນໂຍບາຍຄຸ້ມຄຣວຈນັວ</b><br>ສ່ຈ <b>ນ້ວນູລ</b><br>ແລະກຸດສ່າງນັ້ວມູລ ແຜ<br>www.2.nurse.cmu.ac.th says<br>ອັນອັນກາກປະກອດນີ້ແມີ<br>ແມການ<br>ໂກມw<br>ນລາ (ທ<br>0900                                                           | มูลส่วนบุคคล มหา:<br>สะกด OK ยื<br>(Concerning)<br>เคโอน :<br>กเติมข์<br>000-2359)<br>0                                                                                                    | inยาลัยเชียงใหม่ (CMU Privacy Policy)<br>นยันการสมัคร<br>ทระแนนย E. O Photoshop shortcut I UNE Chat<br>หมินธก เกี่ยวกับเรา × หลักสูตร × ปาว ×                                                     | )<br>א [] א [] א [] א [] א [] א [] א [] א []                                                                        |
| ยาบาล คณ<br>4. กด<br>ww.google                      | I:weruาลศาสตร์ มหาวิทยาลัยเชียงใหม่ โดย<br>ขได้ประส์ รัตร์เส. @ Trailand Nursing an<br><b>ดูเปย์บริการพยาบาล</b><br>คณะพยามาลกสอร์ แหว้ายาลัยเชียงใหม่<br>แบบสำเนาหลักฐานการเอนเงิน<br>Choose File 136678.jpg<br>วำนวนเงิน :<br>2000<br>วินาโอน<br>12/03/2024<br>หมายเหตุ :                                                                                                    | ยเป็นไปตามนโยบายคุ้มครองข้อ<br>ส่งข้อมูล<br>และกดส่งข้อมูล แด<br>เพพพ2.nurse.cmu.ac.th says<br>ขึ้นขันการประองไฟน์?<br>โมชา<br>เวลา (ด<br>09.00                                                                                     | มูลส่วนบุคคล มหา:<br>สะกด OK ยื                                                                                                    | เกยาลัยเชียงใหม่ (CMU Privacy Policy)<br>นยันการสมัคร<br>ทรงแนน ⊑                                                                                                    | )<br>א ם אוועריס<br>מסטעוועריס                                                                                      |
| ยาบาล คณ<br>4. กต<br>ww.google                      | I:werunaศาสตร์ มหาวิทยาลัยเชียงใหม่ โดย<br>ยินยอมให้บันทึกภาพ<br>pikiburdu (wrine) () Thailand Nursing an.<br>() คณะแบบา<br>คณะแบบสายบาลสาร์ มหาวิทยาลัยช่ยงใหม่<br>แบบสายบาลศาสตร์ มหาวิทยาลัยช่ยงใหม่<br>แบบสายบาลศาสตร์ มหาวิทยาลัยช่ยงใหม่<br>เป็นสายบาลศาสตร์ มหาวิทยาลัยเชียงใ                                                                                                    | ยเป็นไปตามนโยบายคุ้มครองข้อ<br>ส่งข้อมูล<br>และกดส่งข้อมูล แส<br>(www2.nurse.cmu.ac.th says<br>มินขันการย่ายองนิลมิ<br>(โกษพ<br>เวลา (ค<br>(99 ด<br>เหว่างการบรรยาย และ ยินด์ให้ใช้ข้อมูล )<br>หม่ โดยเป็นไปตามนโยบายคุ้มครองข้อมูล | มูลส่วนบุคคล มหา:                                                                                                    | ineาลัยเชียงใหม่ (CMU Privacy Policy)<br>นยันการสมัคร<br>เกียวกับเรา หลักดูดร บาว ฯ<br>เกียวกับเรา หลักดูดร บาว ฯ<br>การรับข้อมูลการประชาสัมพันธ์จากศูนย์บริการ<br>เชียงใหม่ (CMU Privacy Policy) | )<br>א באזעריס<br>מאזעריס                                                                                           |

5. กด Ok ส่งข้อมูลการสมัครสำเร็จ จะปรากฎการลงทะเบียนสำเร็จ

| ← → X △ Not secure www2.nurse.cmu.ac.th/nsc/index.php?op=reg               | er&do=registered                                            |                                 | @ ☆         | Ď∣ <b>⊡</b> ∞ : |
|----------------------------------------------------------------------------|-------------------------------------------------------------|---------------------------------|-------------|-----------------|
| G https://www.google 🕅 าห่สไปทนต์ไม่ จังหวัดเซี 🚯 Thailand Nursing an ዕ กณ | งายา<br>www2.nurse.cmu.ac.th says<br>สะขอมูลการณโลรส่าเร็น! | Precusuu E G Photoshop shortcut | C LINE Chat | » All Bookmarks |

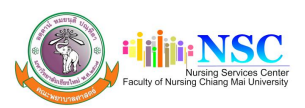

| แบบฟอร์มสมัครออนไลน์                                                                                                    |  |
|----------------------------------------------------------------------------------------------------|--|
| หลักสูตรฝึกอบรมระยะสั้น สาขาการสอนภาคปฏิบัติการพยาบาลเฉพาะทาง<br>รศร่างชนท์ : 08 ถุนเขน 2567 - 07 กรกฎาณ 2567<br>สถานที่ : กณะพยามลางสร นคารกษายังช่องกัน<br>ปรรมงปีสร : 29 มีนาคม 2567 |  |
| "ลงทะเบียนสำเร็จ กรุณารอการตรวจลอบหลักฐานการโอนเงิน ภายใน 7 วันทำการ"<br>สามารถเช็กลกานะการลงกะเบียนที่ เมนู ข้อมูลลนาชิก > ประวัติการอบรม > ลถานะการยำรลงัน<br>เศ กลับหน้าแรก          |  |

6. เมื่อ Admin เช็คความถูกต้องเรียบร้อย ท่านจะได้รับ E-mail ยืนยันการสมัคร

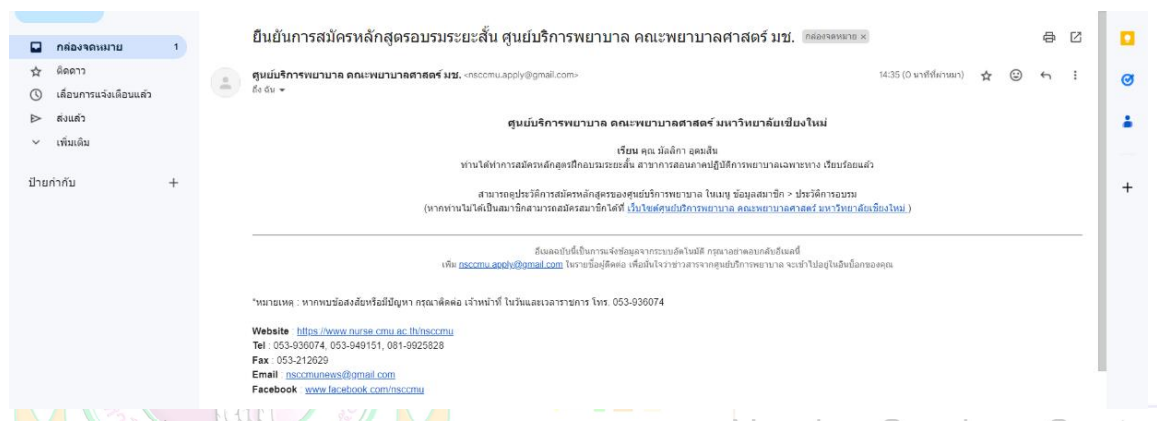

7. เมื่อปิดรับสมัคร ศูนย์บริการพยาบาล ดำเนินการส่ง e-mail ตอบรับ และแจ้งรายละเอียดพร้อม คู่มือการอบรมตามหลักเกณฑ์การจัดประชุมทางไกลและการพิจารณาหน่วยคะแนนการศึกษาต่อเนื่องของสภา การพยาบาล ประกาศ ณ วันที่ 23 กรกฎาคม 2563

8. เมื่อผ่านการอบรมท่านจะได้รับ E-certificate โดยสามารถกดดาวน์โหลดที่ปุ่มสีฟ้า

| เม่น NSC ศูนย์บริการพยาบ<br>กระหมากสาสสร มหวัดของเยียงข | 1 <mark>8</mark>    |                         |                                                                                                    | кй                        | ยินดีต้อ<br>าแรก เช่ | นรับ : คุณ เ<br>โยวกับเรา 🗸 | มัลลิกา อุดมสิน<br>หลักสูตร ✔        | 💄 ນ້ອນູລສ<br>ປ່າວ 🗸                                                    | <mark>เมาชิก ออก</mark><br>ดาวนไหลด                                                         | ต <b>ิกกระบบ 🕩</b> 🚊                                                                              |
|---------------------------------------------------------|---------------------|-------------------------|----------------------------------------------------------------------------------------------------|---------------------------|----------------------|-----------------------------|--------------------------------------|------------------------------------------------------------------------|---------------------------------------------------------------------------------------------|---------------------------------------------------------------------------------------------------|
|                                                         | ประวัติ<br>[มัลล์   | <u>าการอน</u><br>ลิกา ส | <sub>เรม</sub><br>วุดมสิน] เลขที่สมาชิก : Ne                                                                           | 65-0003                   |                      |                             |                                      |                                                                        |                                                                                             |                                                                                                   |
|                                                         | <mark>ລຳດັ</mark> ບ | ประจำ<br>ปี             | หัวเรื่อง                                                                                                    | วันที่อบรม                | CNEU                 | ช่องทาง<br>สมัคร            | วันที่สมัคร                          | สถานะ<br>ชำระเงิน                                                      | ใบ<br>ประกาศ                                                                                |                                                                                                   |
| ê ê                                                     | 1                   | 2565                    | อบรมระยะสิ้น : (ทดสอบ) การอบรมระยะ<br>สั้น เรื่อง หลักและแนวปฏิบัติในการ<br>ป้องกันและควบคุมการติดเชื้อในโรง<br>พยาบาล | 07/11/2565-<br>11/11/2565 | 32.5                 | สมาชิก                      | 01/11/2565                           | ตรวจ<br>สอบแล้ว                                                        |                                                                                             |                                                                                                   |
|                                                         |                     |                         |                                                                                                    |                           |                      |                             | Vectourneeunauseune                  | คณะหมานา<br>มอนปร<br>บางร<br>บางร                                      | รอสามครับหาวิทยา<br>รการนิยบัตรได้ไว้เพื่อ<br>สาวมัตริกา อุลมสิ<br>มหวนผู้บัติในการป้องย์   | อัยเบียงไหม่<br>แสดงว่า<br>น<br>นมเลงรวงชุมการสัตร์ชื่อไปโรงคอาบ                                  |
| นางสาวมัลลิกา อุดมสิน                                   |                     |                         |                                                                                                    |                           |                      |                             | Principles and Practice 1            | ລະideline in Infec<br>າວທີ່ຈະເກັນປາ<br>ເນົ້າຈະເກັນປາ<br>L-65-C2-0013-1 | tion Prevention and C<br>วันที่ 7-11 หลุดจัดกาย<br>แหลักษ์คราดีไหน์โฮเหล<br>คะแนนหการศึกษาต | ontrol of Hospital-Associated Infecti<br>i 2565<br>จ.อุตาราบี<br>อเนื้องที่ได้รับ 32.5 หน่วยครแลน |
|                                                         |                     |                         |                                                                                                    |                           |                      |                             | 😴<br>(ผู้ช่วยศาสตราจารย์<br>คณบที คณ | ร⊺≩—⇒<br>ดร.อานี แก้วอรช<br>ะพยาบาลศาสตร์                              | มานุกูล) (ระ                                                                                | จฟัญชิง<br>งศาสตราจารย์ ฉรีวรรณ ธงจัย)<br>อำนวยการสูงมับวิหารพยาบาล                               |

กรณีพบปัญหาการสมัครแจ้ง คุณเอกนรินทร์ ไชยวุฒิ หรือ คุณมัลลิกา อุดมสิน โทร. 053-949151